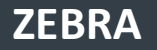

Portal de pedidos de reparación

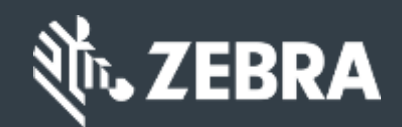

## Para los clientes: Aprenda a registrarse para acceder al portal de pedidos de reparación de Zebra

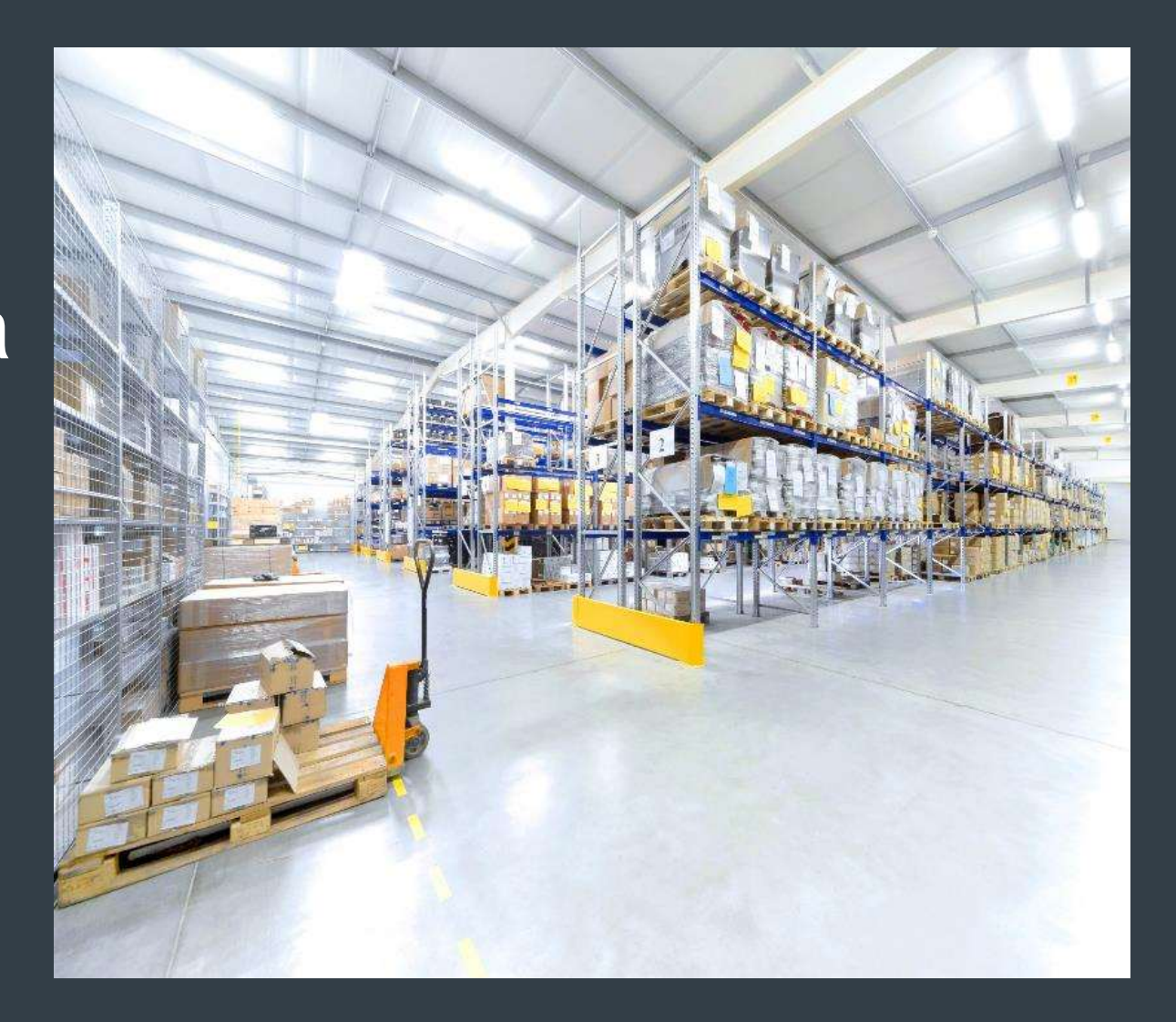

#### Para clientes: Aprenda cómo registrarse para acceder al Portal de Pedidos de Reparación de Zebra

El registro para acceder al Portal de Pedidos de Reparación esta disponible en las siguientes regiones: Asia Pacífico (APAC), Europa, Oriente Medio y África (EMEA), América del Norte (NA) y América Latina (LA).Para aprovechar las funciones del portal de pedidos de reparación, incluido el acceso las 24 horas al estado de la reparación y el envío inmediato de solicitudes de reparación, los usuarios deben registrarse y obtener la aprobación para el acceso. El proceso de registro varía según la clasificación del cliente:

Clientes: El proceso de registro en 4 pasos se puede iniciar desde la página de registro del Portal de Pedidos de Reparación. Los usuarios que solicitan acceso deben tener una dirección de correo electrónico válida

NOTA: El proceso de revisión y aprobación del registro puede tardar hasta 24 horas en completarse. Un miembro de la mesa de ayuda de reparaciones de Zebra puede comunicarse con usted para obtener información adicional.

Socios: los administradores de las cuentas de socios pueden utilizar PartnerConnect, la puerta de enlace de socios de Zebra, para administrar el acceso al Portal de pedidos de reparación. Consulte la guía de capacitación Para socios: aprenda cómo registrarse para acceder al Portal de Pedidos de Reparación para obtener información adicional.

La siguiente información describe el proceso que los clientes tienen que seguir para registrarse y poder acceder al portal de pedidos de reparación

## Inicio del proceso de registro

Los siguientes pasos describen el proceso de registro para acceder al Portal de Pedidos de Reparación

Paso 1: Accede a la página de registro

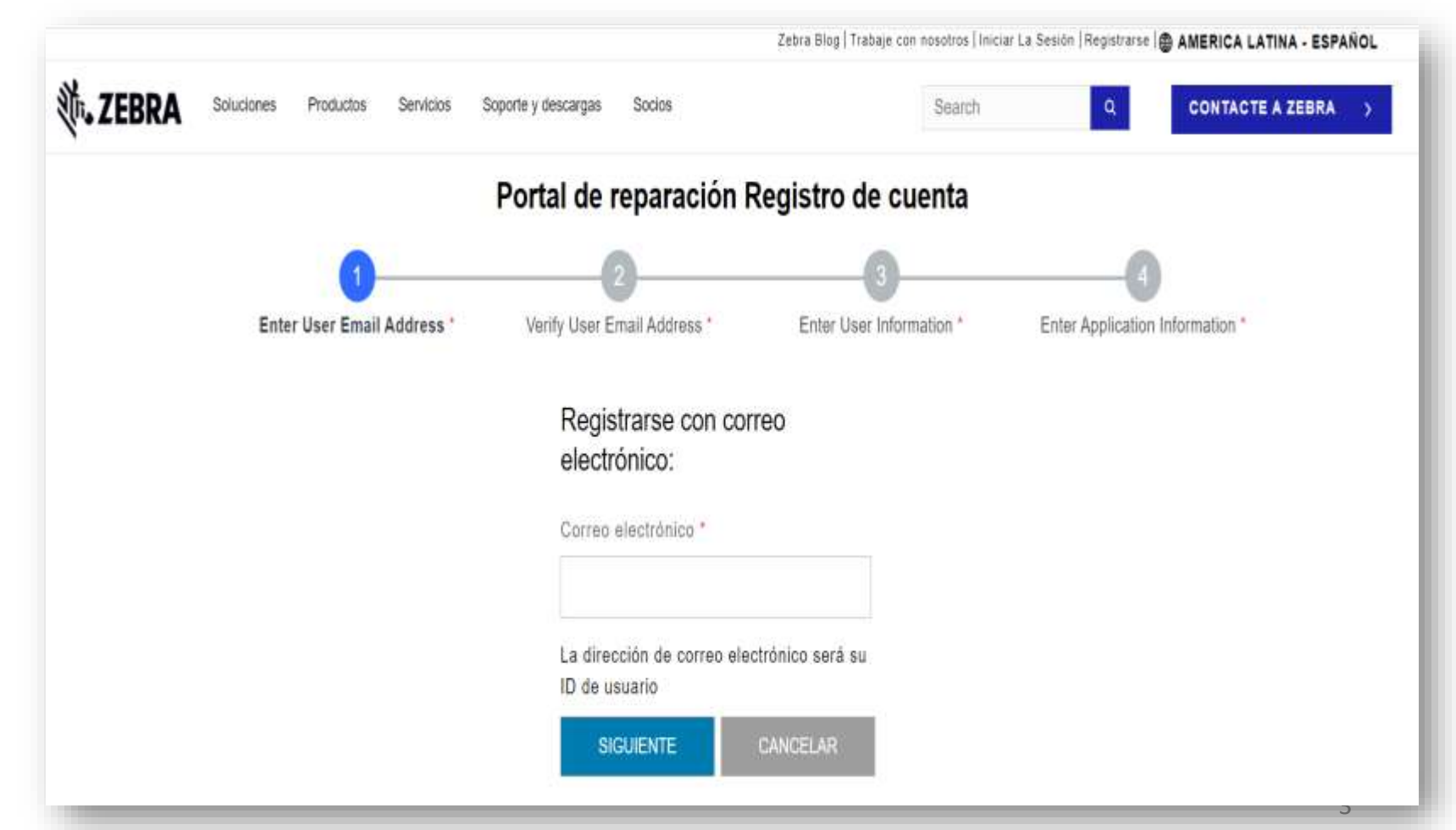

### Proporcionar su dirección de correo electrónico

Paso 2: escriba su dirección de correo electrónico preferida en el campo Dirección de correo electrónico

NOTA: La dirección de correo electrónico identificada será la ID de usuario utilizada al iniciar sesión en el portal de pedidos de reparación. Para una experiencia perfecta de inicio de sesión único (SSO) en todos los portales web de Zebra, es altamente recomendado que utilice la misma dirección de correo electrónico que se estableció para otros portales web de Zebra.

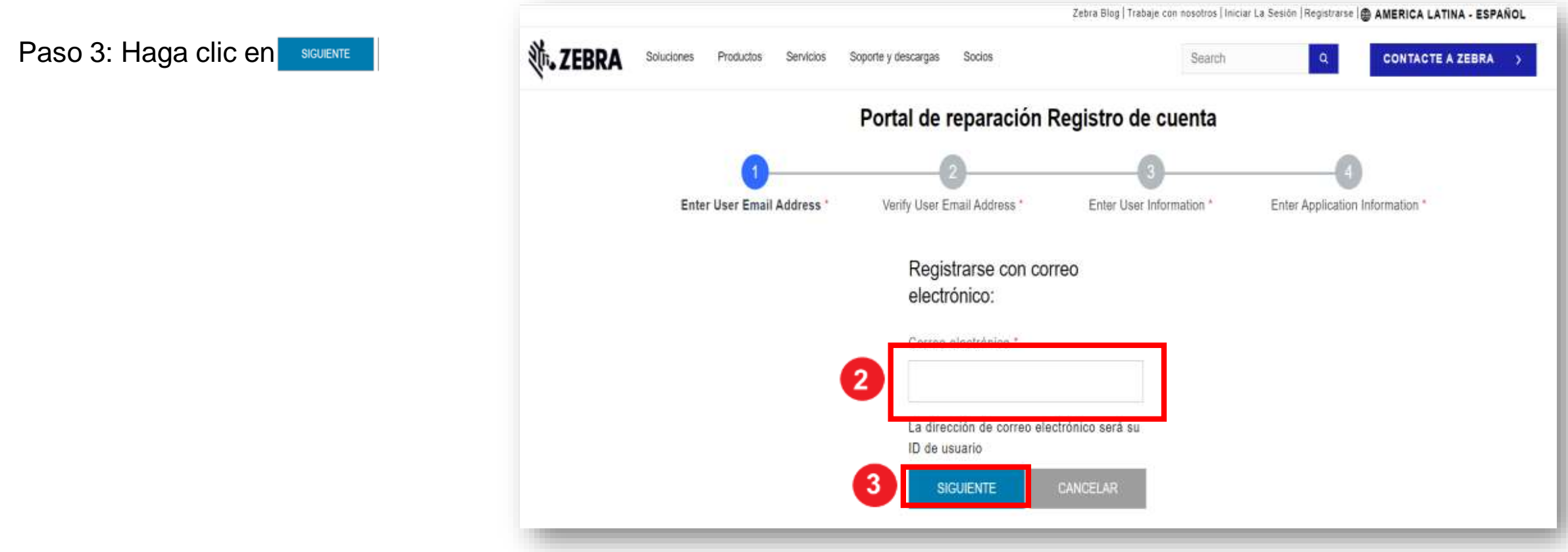

#### Acceso al correo electrónico de confirmación de registro

Una vez que el usuario hace clic en sucuente , se muestra la pantalla Verificación de correo electrónico. Se envía un correo electrónico de registro a la dirección de correo electrónico proporcionada en el campo Dirección de correo electrónico

|                | N                                                                                     |                                                                                        | ceura ewg.) masaje can rosumus ( mo                                           | ar La descriptegoliaise i america Latina - EspanoL                        |
|----------------|---------------------------------------------------------------------------------------|----------------------------------------------------------------------------------------|-------------------------------------------------------------------------------|---------------------------------------------------------------------------|
| <b>裧。ZEBRA</b> | Soluciones Productos Servicos                                                         | Soporte y descargas Socios                                                             | Search                                                                        | Q CONTACTE A ZEBRA                                                        |
|                | Portal                                                                                | de reparación Verificac                                                                | ción de correo electró                                                        | onico                                                                     |
|                | 0                                                                                     | 2                                                                                      | -0                                                                            |                                                                           |
|                | Enter User Email Address *                                                            | Verify User Email Address *                                                            | Enter User Information *                                                      | Enter Application Information *                                           |
|                | Se recibió su solicitud. Enviamos un có<br>finalizar el registro. ¿No encuentra el co | digo de verificación a su correo electróni<br>orreo electrónico? Consulte su correo no | ico para venticar su cuenta. Ingrese i<br>deseado o haga clic en este enlace; | el código de verificación debajo para<br>Reenviar código de verificación. |
|                |                                                                                       | Ingresar código de verificac                                                           | ión *                                                                         |                                                                           |
|                |                                                                                       |                                                                                        |                                                                               |                                                                           |
|                |                                                                                       | ENVIAR                                                                                 | CANCELAR                                                                      |                                                                           |
|                |                                                                                       | Regrese al paso                                                                        | o anterior                                                                    |                                                                           |

### Verificación de su dirección de correo electrónico

Paso 4: Accede al email de registro y copia el código de verificación

| Wednesday,                 | May 17, 2023 2:04:22 PM                                                                                                    |
|----------------------------|----------------------------------------------------------------------------------------------------|
| Show pictures              |                                                                                                    |
| Zebra Teo                  | hnologies                                                                                                    |
| Este correc<br>usuario. Pa | electrónico se envió en respuesta a su solicitud de creación de una cuenta de<br>ra completar este proceso, use el siguiente Código de verificación |
| 22FGQI                     |                                                                                                    |
| Tenga en c                 | uenta que este enlace caducará a los 10 minutos de su envío.                                                                                        |
| Saludos co<br>Zebra Tech   | rdiales,<br>nologies                                                                                                    |
| Nota: Este                 | correo electrónico se envió desde un sistema de notificación automática que no                                                                      |

#### Continuación del proceso de registro

Paso 5: Haga clic en 👔 ENMAR

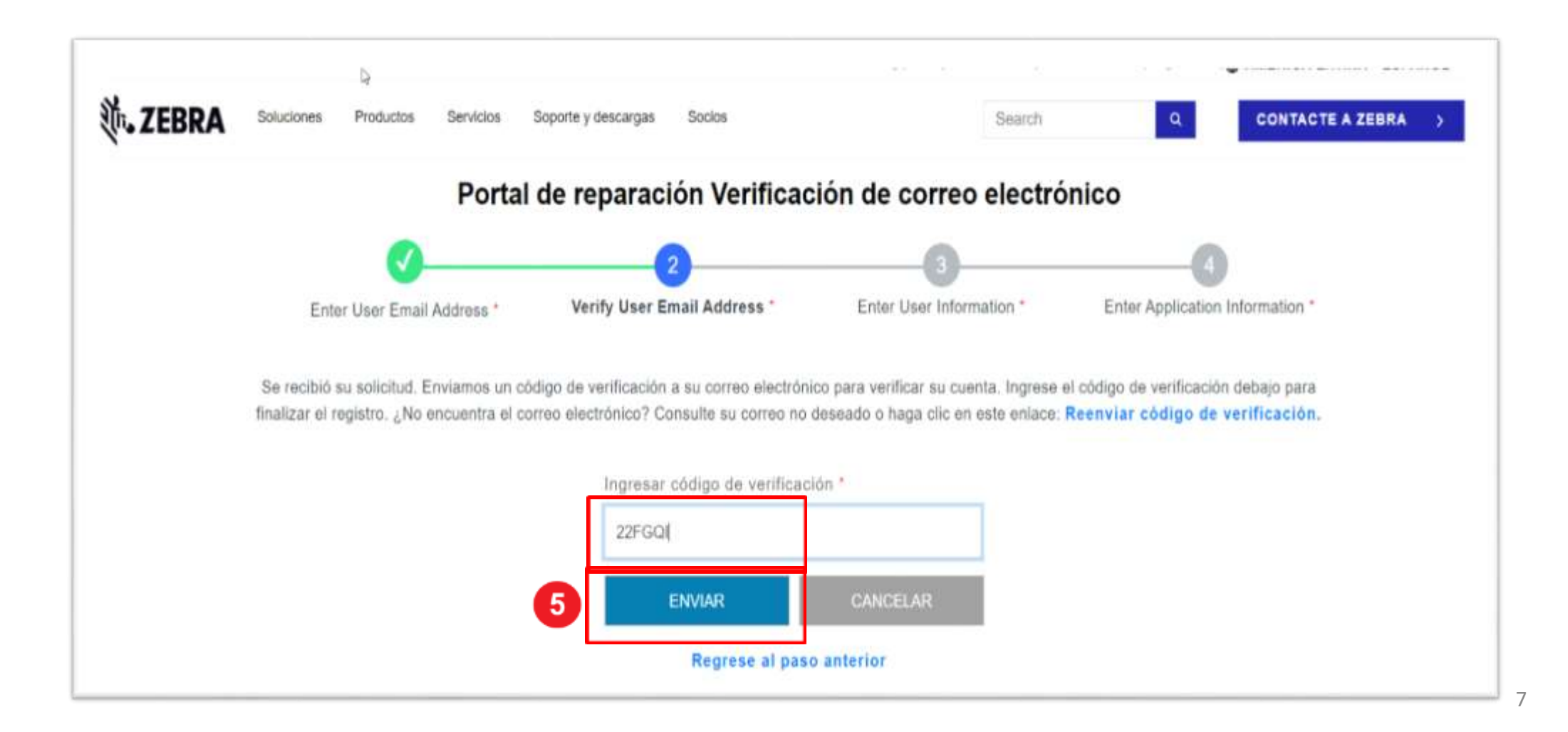

#### Proporcionar información del usuario

Aparecerá la pantalla Información del usuario y seguridad de la cuenta. Los campos obligatorios se identifican con un asterisco rojo (\*)

Paso 6: Complete toda la información requerida

| 0                          |                                           | 3                       | 0                          |
|----------------------------|-------------------------------------------|-------------------------|----------------------------|
| Enter User Email Address * | Verity User Email Address *               | ater User Information * | Enter Application Informat |
|                            | Nombre *                                  |                         |                            |
|                            | Nombre                                    |                         |                            |
|                            | Apellidos *                               |                         |                            |
|                            | Apollidos                                 |                         |                            |
|                            | Contravoña *                              |                         |                            |
|                            | Contrasona                                |                         |                            |
|                            | Confirmar contraseña "                    |                         |                            |
|                            | Confirmar contraiseña                     |                         |                            |
|                            | Seleccionar país *                        |                         |                            |
|                            | - tielectione                             | . w                     |                            |
|                            | *Campos obligatorios                      |                         |                            |
|                            | CI Me gustarla recibir correos electrónic | os de marketing.        |                            |
|                            | 🗆 he leido y estoy de acuerdo con 🛛 Tér   | minos y condiciones *   |                            |

Clientes: Registro para el Acceso al Portal de Pedidos de Reparación

### Confirmación de la información del usuario

| Paso 7: Haga clic en | he leido y estoy de acuerdo con | Términos y condiciones * |  |
|----------------------|---------------------------------|--------------------------|--|
|----------------------|---------------------------------|--------------------------|--|

ENVIAR Y CONTINUAR

Paso 8: Haga clic en

| <b>Ø</b>                   | <b>⊘</b>                       |                          | 0                               |
|----------------------------|--------------------------------|--------------------------|---------------------------------|
| Enter User Email Address * | Varify User Email Address *    | Enter User Information * | Enter Application Information * |
|                            | Nombre *                       |                          |                                 |
|                            | Test                           |                          |                                 |
|                            | Apellidos *                    |                          |                                 |
|                            | ESP                            |                          |                                 |
|                            | Contraseña *                   |                          | Haga clic para revisa           |
|                            | ********                       |                          | Información de 10               |
|                            | Confirmar contraseña *         |                          | de Zebra Technolog              |
|                            |                                |                          |                                 |
|                            | Seleccionar país *             |                          |                                 |
|                            | México                         | ~                        |                                 |
|                            | *Campos obligatorios           |                          |                                 |
|                            | Me gustaria recibir correos el | ectrónicos de marketing. |                                 |

Clientes: Registro para el Acceso al Portal de Pedidos de Reparación

#### Confirmación de la información del usuario

Aparecerá la pantalla Información de acceso. Contiene dos (2) secciones que requieren información del usuario: Información General del Usuario e Información de la Empresa. Los campos obligatorios se identifican con un asterisco rojo (\*)

Paso 9: complete o seleccione la información requerida en la sección Información general del usuario

| <b>O</b>                              |           |                           |                 |            |                                 |
|---------------------------------------|-----------|---------------------------|-----------------|------------|---------------------------------|
| Enter User Email Address *            | Ve        | rify User Email Address * | Enter User Info | imation *  | Enter Application Information * |
| igrese los siguientes campos para res | qaldar so | solicitud de acceso       |                 |            |                                 |
| NFORMACIÓN GENER                      | AL D      | EL USUARIO                |                 |            |                                 |
| itulo"                                |           | Nombre*                   |                 | Apellidos* |                                 |
| Señor                                 | 4         | Tiest                     |                 | ESP        |                                 |
| ipo de usuario*                       |           | Número de teléfono*       |                 |            |                                 |
| Cliente                               | 4         | 123456789                 |                 |            |                                 |
| DATOS DE LA COMPA                     | NÍA       |                           |                 |            |                                 |
| iombre de la empresa/cliente*         |           | Pais*                     |                 | Cluded*    |                                 |
| Zebra Technologien                    | ×         | Mexico                    | ~               | Ciudiad de | Mixico                          |
| Inea de dirección 1º                  |           | Linea de dirección 2      |                 | Código por | stal"                           |
| 571, Eje 3 Sur (ANI)                  |           | Granjas Móxico            |                 | 08400      |                                 |
|                                       |           |                           |                 |            |                                 |
|                                       |           |                           |                 |            |                                 |

**ZEBRA** Portal de pedidos de reparación

Clientes: Registro para el Acceso al Portal de Pedidos de Reparación

#### Completar el proceso de registro

Una vez que la sección Información general del usuario esté completa, continúe con la sección Información de la empresa. Los campos obligatorios se identifican con un asterisco rojo (\*)

Paso 10: complete o seleccione la información requerida en la sección Información de la empresa

| Lines de dirección 1*     Lines de dirección 2     Código postal*     Código postal*                                                                                                    |                                         | ortal de reparación - in     | formación de acce        | so                              |
|----------------------------------------------------------------------------------------------------|-----------------------------------------|------------------------------|--------------------------|---------------------------------|
| Enter User Email Address *       Verity User Email Address *       Enter User Information *       Enter Application Information         Ingrese los siguientes campos para respaidar su solicitud de acceso       INFORMACIÓN GENERAL DEL USUARIO       Apellidos*         Titulo*       Nombre*       Apellidos*       ESP         Tipo de usuaria*       Número de teléfona*       ESP         Tipo de usuaria*       Número de teléfona*       ESP         Datos DE LA COMPAÑÍA       País*       Ciudad*         Nombre de la empresalciente*       País*       Ciudad*         Inex de dirección 1*       Linea de dirección 2       Código postal* | <b>Ø</b>                                | 0                            | 0                        |                                 |
| Ingrese los siguientes campos para respaidar su solicitud de acceso<br>INFORMACIÓN GENERAL DEL USUARIO<br>Titulo* Nombre* Apellidos*<br>Señor * Teode assuario* Nombre* Teod<br>Tipo de assuario* Nombre* ESP<br>Ciente * 123456789<br>DATOS DE LA COMPAÑÍA<br>Nombre de la ampresa/cliente* Pais* Ciudad*<br>Zetra Technologies X Linea de dirección 2 Código postal*                                                                                                    | Enter User Email Address *              | Verily User Email Address *  | Enter User Information * | Enter Application Information * |
| INFORMACIÓN GENERAL DEL USUARIO         Titulo*         Señor       *         Señor       *         Tipo de usuario*       Tind         Ciente       *         123458789       *         DATOS DE LA COMPAÑÍA       País*         Nombre de la ampresalciente*       País*         Zetra Technologies       *         Linea de dirección 1*       Linea de dirección 2       Código postal*                                                                                                    | Ingrese los siguientes campos para resp | aldar su solicitud de acceso |                          |                                 |
| Titulo* Nombre*   Señor Test   Tipo de astuario* Numern de telefone*   Cliente 123455789     DATOS DE LA COMPAÑÍA   Nombre de la ampresa/cliente*   Zetra Technologies   Zetra Technologies   Linea de dirección 1*   Linea de dirección 2   Código postar*                                                                                                    | INFORMACIÓN GENERA                      | AL DEL USUARIO               |                          |                                 |
| Señor     Tiel     ESP       Tipo de astuaria*     Numero de faliatoria*       Cliente     123456786       DATOS DE LA COMPAÑÍA       Nombre de la empresalcliente*       Zetra Technologies       X       Línes de dirección 1*       Línes de dirección 1*       Línes de dirección 2       Código postat*                                                                                                    | Titule*                                 | Nombre*                      | Apellid                  | bs*                             |
| Tipo de usuaria*       Número de leiétona*         Ciente       12456789         DATOS DE LA COMPAÑÍA       Pais*       Ciudad*         Nombre de la empresa/cliente*       Pais*       Ciudad de México         Zetra Technologies       X       México       Ciudad de México         Lines de dirección 1*       Lines de dirección 2       Código postal*                                                                                                    | Señor                                   | + Tent                       | ESP                      |                                 |
| Cliente       123456789         DATOS DE LA COMPAÑÍA       International de la empresalidiente*         Nombre de la empresalidiente*       País*       Ciudad*         Zetra Technologies       Missioo       Ciudad de México         Línes de dirección 1*       Línea de dirección 2       Código postat*                                                                                                    | Tipo de usuario*                        | Número de teléfono*          |                          |                                 |
| DATOS DE LA COMPAÑÍA         Nombre de la empresa/cliente*       Pais*       Ciudad*         Zetra Technologies       Mítico       Ciudad de México         Línes de dirección 1*       Línea de dirección 2       Código postaf*                                                                                                    | Cliente                                 | ÷ 123456789                  |                          |                                 |
| Nombre de la empresa/cliente"     Pais"     Ciudad"       Zetra Technologies     X     México     Ciudad de México       Línea de dirección 1°     Línea de dirección 2     Código postal"                                                                                                    | 10 DATOS DE LA COMPAÑ                   | ÍA                           |                          |                                 |
| Zetra Technologies     Mitrico     Ciudad de México       Línea de dirección 1*     Línea de dirección 2     Código postal*                                                                                                    | Nombre de la empresa/cliente*           | Pais*                        | Ciudad                   |                                 |
| Línea de dirección 1º Línea de dirección 2 Código postalº                                                                                                    | Zebra Technologies                      | × México                     | ~ Ciuda                  | d de México                     |
| 671 Els 3 Succidada Consiste Marine Consiste Marine                                                                                                    | Linea de dirección 1*                   | Linea de dirección 2         | Código                   | postal*                         |
| avia, cardinal conduction analogy and analogy analogy analogy                                                                                                    | 571, Eje 3 Sur (Ahil)                   | Granjan México               | 06400                    | 6                               |

#### **Completar el proceso de registro**

Aparecerá la pantalla de confirmación de registro. Haga clic en

ACEPTAR

para ir a Zebra.com

El proceso de revisión y aprobación del registro demora hasta 24 horas. Se envía un correo electrónico de confirmación una vez que se aprueba la solicitud de acceso

| Nto-TEPDA | Soluciones | Productos    | Servicios | Soporte v descargas | Socios      |                                              | Search   |                                                                                                    |
|-----------|------------|--------------|-----------|---------------------|-------------|----------------------------------------------|----------|----------------------------------------------------------------------------------------------------|
| MUS ZERKA | Soluciones | Gracias. Her | servicios | soporte y descargas | Portal de r | eparación com<br>os por correo electrónico o | pletado, | La mesa de ayuda de reparación<br>de Zebra puede comunicarse con<br>su información adicional<br>relacionada con la solicitud de<br>acceso |
|           |            |              |           |                     | ACE         | PTAR                                         |          |                                                                                                    |
|           |            |              |           |                     |             |                                              |          |                                                                                                    |

NOTA: Si no se acepta la solicitud de acceso, recibirá una notificación por correo electrónico. Comuníquese con la mesa de ayuda de reparación de Zebra para obtener información adicional

ZEBRA

Repair Order Portal

# ¿Necesitas ayuda?

Acceda a Zebra.com > Soporte y descargas para obtener información adicional y soporte

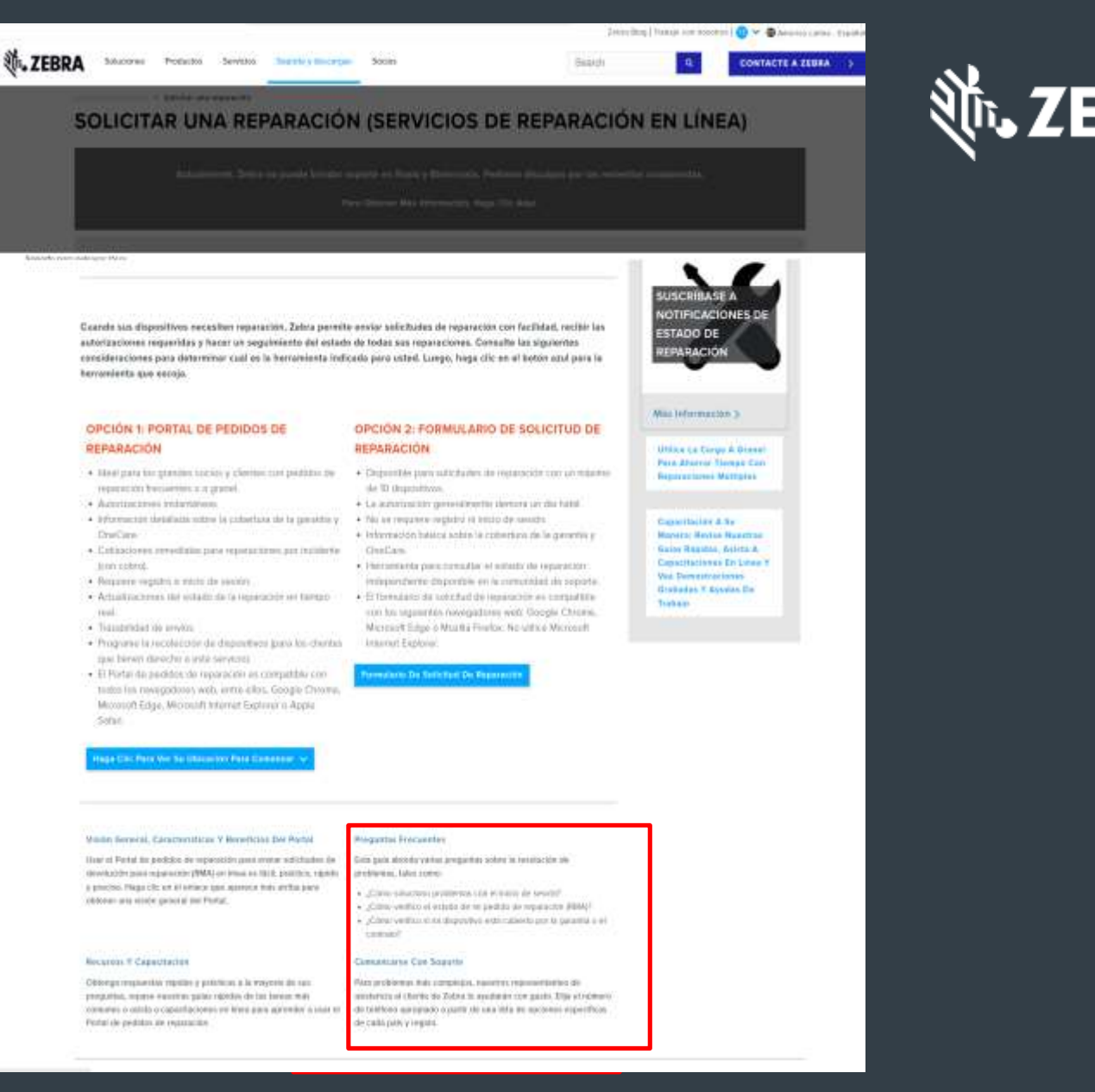

BRA

The design, technical, and cost information ("Information") furnished in this submission is confidential proprietary information of Zebra Technologies International, LLC. Such Information is submitted with the restriction that it is to be used for evaluation purposes only, and is not to be disclosed publicly or in any manner to anyone other than those required to evaluate the Information, without the express written permission of Zebra Technologies International, LLC. The Information provided in this submission is for information and budgetary purposes only and does not constitute an offer to sell or license any products or services. This submission is not binding on Zebra Technologies International, LLC and Zebra Technologies International LLC is making no representations, warranties, or commitments with respect to pricing, products, payment terms, credit or terms and conditions.

ZEBRA and the stylized Zebra head are trademarks of ZIH Corp., registered in many jurisdictions worldwide. All other trademarks are the property of their respective owners. ©2017 ZIH Corp. and/or its affiliates. All rights reserved.